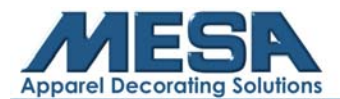

# Hardwired Networking Setup Instructions for E-Series Embroidery Machines

**Note to Operator**: Using this function will remove your ability to use an internet connection as all wireless internet connections will be disabled. Please ensure that you have all of your tasks that require an internet connection complete before connecting to your embroidery machine.

#### What You Will Need:

- USB that came with your machine
- Crossover Cable (**NOT Ethernet**)
- PC with Windows 10

#### **Step by Step Instructions:**

- 1. Insert your USB drive into your computer
- 2. Click "Open Folder to View Files"
- 3. Click and open the "A15 Control Panel" folder
- 4. Click and open the "A15 Network Management" folder
- 5. Make sure you have all of the following files visible in that folder. If you do not, please proceed through steps 6-10

| Name                          | Date modified      | Туре                | Size   |
|-------------------------------|--------------------|---------------------|--------|
| 💐 2A15 Network Management.zip | 1/14/2020 9:54 AM  | WinZip File         | 975 KB |
| 船 MacManage.exe               | 11/29/2019 9:44 A  | Application         | 152 KB |
| MDConfig.ini                  | 12/10/2019 1:35 PM | Configuration setti | 1 KB   |
| SkinH.dll                     | 3/18/2019 5:12 PM  | Application extens  | 85 KB  |
| SkinH.lib                     | 3/18/2019 5:12 PM  | LIB File            | 7 KB   |
| skinh.she                     | 3/18/2019 5:12 PM  | SHE File            | 21 KB  |
|                               |                    |                     |        |

6. Click "2A15 Network Management.zip"

|                            | •                                          |                     |                  |        |                  |
|----------------------------|--------------------------------------------|---------------------|------------------|--------|------------------|
| 📙   🕑 📙 🖛                  | Compressed Folder Tools F:\A15 Control Pan | el                  |                  |        | - 🗆 X            |
| File Home Share View       | Extract                                    |                     |                  |        | ~ 🚱              |
| ← → × ↑ 📙 → TOSHIBA (F:) → | A15 Control Panel                          |                     |                  |        | ∨ ບັ Search A1 🔎 |
| A Quick accord             | Name                                       | Date modified       | Туре             | Size   |                  |
|                            | 2A15 Network Management                    | 1/14/2020 10:09 AM  | File folder      |        |                  |
| OneDrive                   | A15 software                               | 1/10/2020 12:43 AM  | File folder      |        |                  |
| This PC                    | network pictures                           | 1/14/2020 11:09 AM  | File folder      |        |                  |
|                            | 2A15 Network Management.zip                | 1/14/2020 9:54 AM   | Compressed (zipp | 975 KB |                  |
| Job Objects                | E 100 DNC                                  | 1/14/0000 11 14 444 | DATE ET          | 3.175  | l.               |

7. Click "MacManage.exe"

| 🔣 l 🕑 🔜 🕶 l       | Compressed Folder Tools F:\A15 Com          | trol Panel\2A15 Network Manage | ment.zip        |          |      | -      |        | ×   |
|-------------------|---------------------------------------------|--------------------------------|-----------------|----------|------|--------|--------|-----|
| File Home Share   | View Extract                                |                                |                 |          |      |        |        | ~ 0 |
| ← → × ↑ 🚹 > TOSHB | A (F:) > A15 Control Panel > 2A15 Network M | anagement.zip                  |                 |          | ,    | Ø Sea  | rch 2A | P   |
| 1 Orid server     | A Name A                                    | Туре                           | Compressed size | Password | Size |        | Ratio  |     |
| Quick access      | A15 Management Tool Function M              | PDF File                       | 377 KB          | No       |      | 422 KB | 11%    |     |
| OneDrive          | A15 Net.docx                                | Microsoft Word Document        | 441 KB          | No       |      | 482 KB | 9%     |     |
| This PC           | MacManage.exe                               | Application                    | 54 KB           | No       |      | 152 KB | 65%    |     |
| <b>30</b> Objects | MDConfig.ini                                | Configuration settings         | 1 KB            | No       |      | 1 KB   | 44%    |     |
| SU Objects        | SkinH.dll                                   | Application extension          | 82 KB           | No       |      | 85 KB  | 4%     |     |
| Desktop           | SkinH.lib                                   | LIB File                       | 2 KB            | No       |      | 7 KB   | 81%    |     |
| Documents         | skinh.she                                   | SHE File                       | 21 KB           | No       |      | 21 KB  | 0%     |     |
| Downloads         |                                             |                                |                 |          |      |        |        |     |

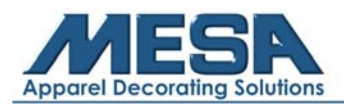

8. Click "Extract All"

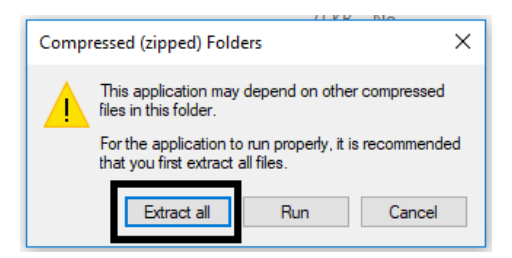

9. Select which folder you would like to place the extracted files into

|   |                                                     | × |  |
|---|-----------------------------------------------------|---|--|
| J | 🗧 🕌 Extract Compressed (Zipped) Folders             |   |  |
|   | Select a Destination and Extract Files              |   |  |
|   | Files will be extracted to this folder:             |   |  |
|   | F:\A15 Control Panel\2A15 Network Management Browse |   |  |
|   | Show extracted files when complete                  |   |  |
|   |                                                     |   |  |
|   |                                                     |   |  |
|   |                                                     |   |  |
|   |                                                     |   |  |
|   |                                                     |   |  |
|   |                                                     |   |  |
|   | Extract Cance                                       | l |  |

10. Open the folder you had the extracted files go to

## **On your Computer:**

- 1. Open the "Network and Sharing Center" on your computer
- 2. Click "Change Adapter Settings"

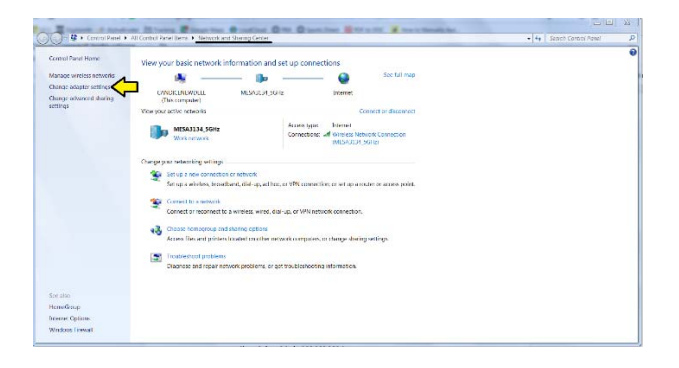

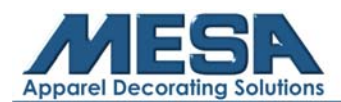

3. Right Click on "Local Area Connection"

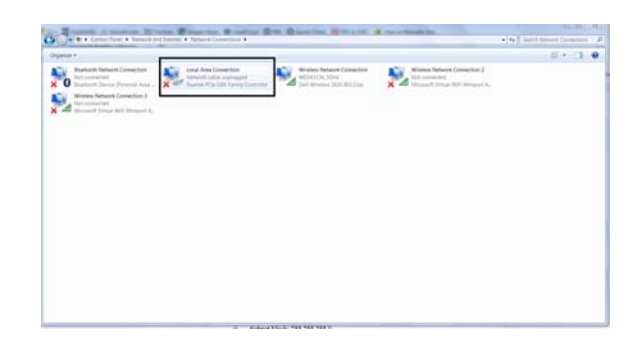

- 4. Click "Properties"
- 5. Click once on "Internet Protocol Version 4 (TCP/IPv4)" to highlight it
- 6. Click "Properties" in the bottom right corner

| Local Area Connectio                                                                               | n Properties                                                                                                    |                                           | ( Nenal   |
|----------------------------------------------------------------------------------------------------|----------------------------------------------------------------------------------------------------|-------------------------------------------|-----------|
| letworking Sharing                                                                                 |                                                                                                    |                                           | ection    |
| Connecturing                                                                                       |                                                                                                    |                                           | Family Co |
| Reatek PCle G                                                                                      | SE Family Controller                                                                                                    |                                           |           |
| -                                                                                                  |                                                                                                    |                                           |           |
| -                                                                                                  |                                                                                                    | Corfigure                                 |           |
| 🗌 🚣 Internet Protoco                                                                               | Sharing for Microsoft Nel<br>I Version 6 (TCP/IPv6)                                                                               | Morks                                     |           |
| Internet Protoco M    Internet Protoco M    Link-Layer Top M    Link-Layer Top M    Link-Layer Top | Sharing for Microsoft Net<br>I Version 6 (TCP/IPv6)<br>I Version 4 (TCP/IPv6)<br>ology Discovery Mapper<br>ology Discovery Respon | Norks<br>rijoDriver<br>nder<br>Properties |           |

- 7. Change from "Obtain IP Address Automatically" to "Use the Following IP Address"
- 8. Input the following IP Address information in the respective boxes:
  - a. IP Address: 192.168.7.11
  - b. Subnet Mask: 255.255.255.0
  - c. Gateway: 192.168.7.254

| eneral                                                                                                    |                                                                              |
|----------------------------------------------------------------------------------------------------|------------------------------------------------------------------------------|
| You can get IP settings assigned a<br>his capability. Otherwise, you nee<br>for the appropriate IP settings. | utomatically if your network supports<br>d to ask your network administrator |
| Obtain an IP address automa                                                                                  | tically                                                                      |
| Ouse the following IP address:                                                                               |                                                                              |
| IP address:                                                                                                  | 192.168.7.11                                                                 |
| Subnet mask:                                                                                                 | 255.255.255.0                                                                |
| Default gateway:                                                                                             | 192.168.7.254                                                                |
| Obtain DNS server address a                                                                                  | utomatically                                                                 |
| Use the following DNS server                                                                                 | addresses:                                                                   |
| Preferred DNS server:                                                                                        |                                                                              |
| Alternate DNS server:                                                                                        |                                                                              |
| Validate settings upon exit                                                                                  | Advanced                                                                     |
|                                                                                                    |                                                                              |

9. Click "OK"

- 10. Click "Yes"
- 11. Click "Close"
- 12. Go back into the "Network and Sharing Center" and into "Change Adapter Settings"
- 13. Right next to the "Local Area Connection" there will be a box that says "Wireless Network Connection"

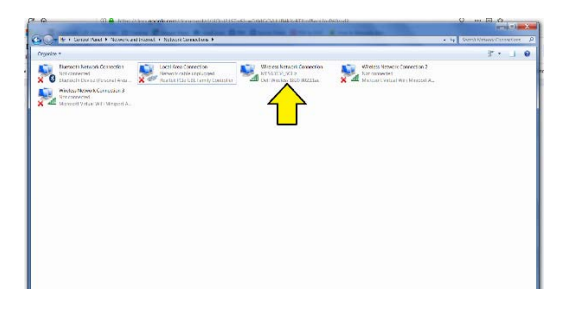

- 14. Right click on "Wireless Network Connection" and click "Disable"
  - a. \*THIS WILL REMOVE THE ABILITY TO CONNECT TO A WIRELESS INTERNET CONNECTION. MAKE SURE YOU HAVE ALL INTERNET WORK DONE PRIOR TO CONNECTING TO YOUR EMBROIDERY MACHINE\*

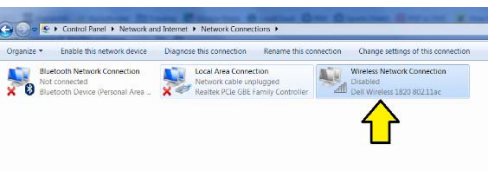

- 15. Minimize this window
- 16. Go to Windows Firewall with Advanced Security and click "Windows Firewall Properties"

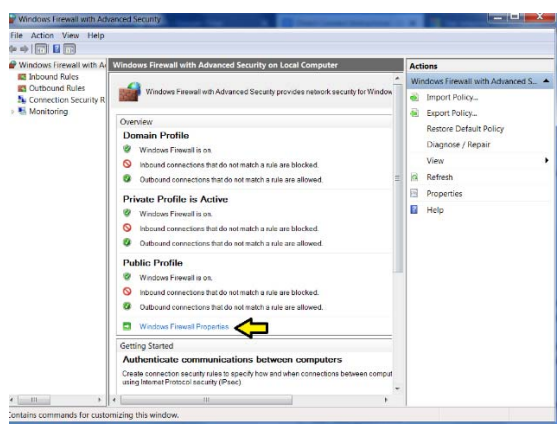

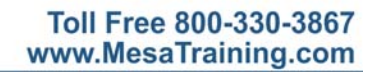

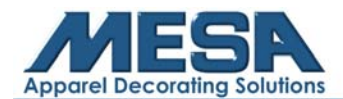

a. Turn off all Firewalls (Domain Profile, Private Profile, and Public Profile)

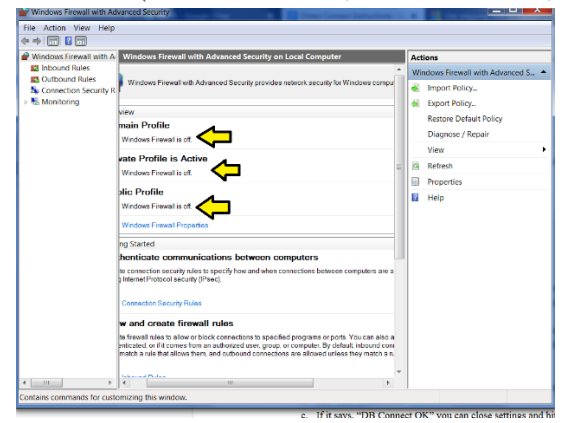

### **On Your Embroidery Machine:**

1. Tap on the Pointed Finger on the bottom of your screen

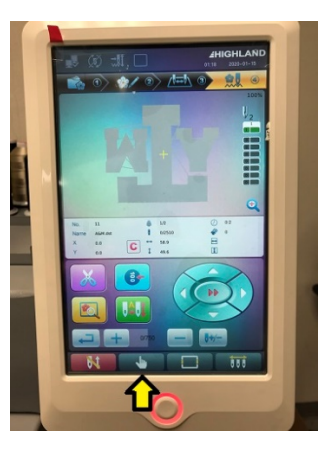

2. Tap "Expert Param"

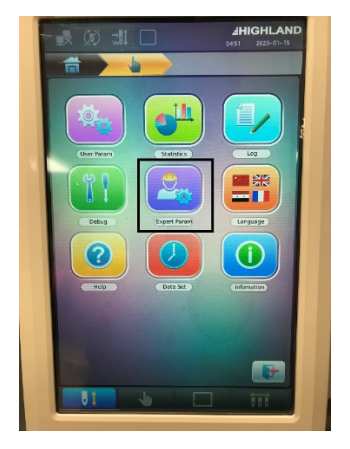

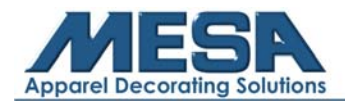

3. Find the menu that says "Mac. Config."

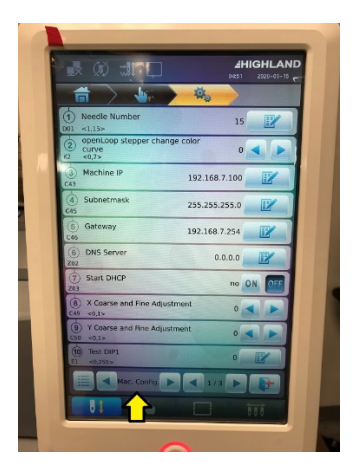

- 4. Input the following IP Address information in the respective boxes:
  - a. Machine IP: 192.168.7.100
  - b. Subnetmask: 255.255.255.0
  - c. Gateway: 192.168.7.254

| (1) Needle Number 15                                   |   |
|--------------------------------------------------------|---|
| 2 openLoop stepper change color<br>curve<br>K2 <0.7> 0 |   |
| (3) Machine IP 192.168.7.100                           |   |
| (a) Subnetmask 255.255.255.0                           |   |
| (5) Gateway 192.168.7.254                              |   |
| (6) DNS Server 0.0.0.0                                 |   |
| (7) Start DHCP no ON OFF                               |   |
| X Coarse and Fine Adjustment O                         |   |
| Y Coarse and Fine Adjustment O                         |   |
| (1) Test DIP1 0                                        | I |
| 📰 < Mac. Config 🕨 < 1/3 🕨 📑                            |   |
|                                                        |   |

- 5. Connect your embroidery machine to your computer using the crossover cable and the networking port on the back side of your control panel
- 6. Turn your machine off
- 7. Turn your machine on
- 8. Ensure your machine is connected properly by looking at the Local Area Connection in "Change Adapter Settings" on your computer

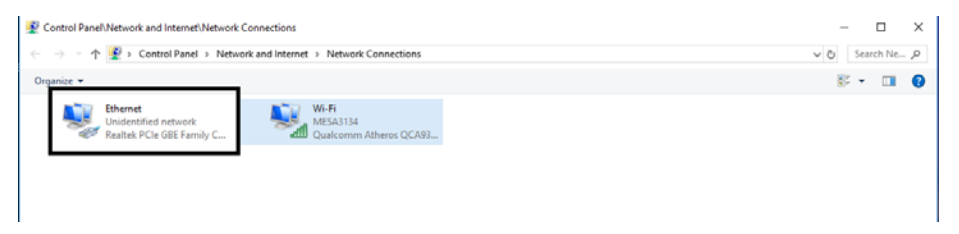

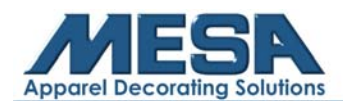

11. Click "MacManage.exe" to open the networking software on your computer

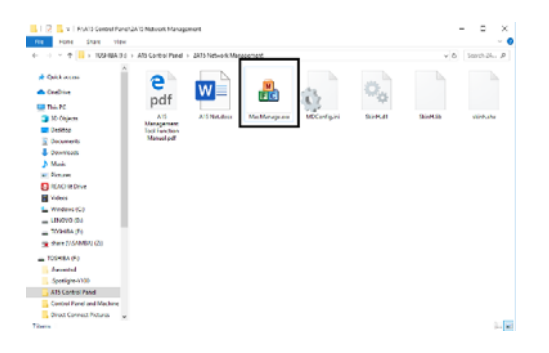

12. You will now see the machine IP Address in the upper left corner with a checkmark next to which tells you that your machine is connected.

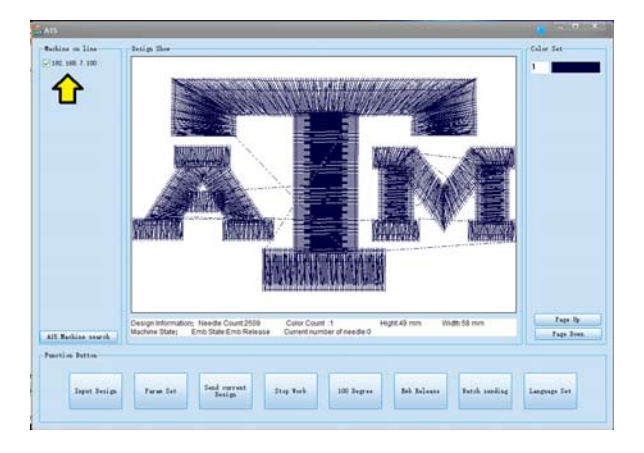

**Note:** Even though your machine is connected and the IP address is seen in the upper left-hand corner, the home screen on your Mac Manage software will not display a design until you input your first design using the software. For instructions on how to do this, please see the MacManage User Guide.

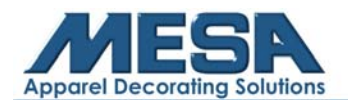

## **Troubleshooting:**

If you have trouble unzipping the compressed file to run the MacManage software, you may need to download and utilize a zip utility such as WinZip (free trial) or 7-zip (free.)

https://www.winzip.com/landing/download-winzip.html

or

https://www.7-zip.org/

Once you have the program installed, simply click (or double-click) on the "A15NetworkManagement.zip" file and WinZip or 7-zip will automatically launch. Follow the prompts to pick a folder to extract the contents to and proceed normally through these instructions.

• When running the MacManage program for the first time, your Antivirus software may detect a threat. If this happens, create an exception for this program to prevent further detections.

**NOTE:** Do not delete the "A15 Network Management.zip" file at any time. If you ever need to recover or reinstall the MacManage software at a later date, you will need the zip file.